## Generic Holdings - Underlying Assets

Last Modified on 20/06/2022 12:20 pm BST

## This article is a continuation of Generic Holdings - Withdrawals

To add underlying assets to a generic holding, click into the **Underlying Assets** tab:

| Synaptic Pathways Home Contacts ~                                                 | Q. Search<br>Research V Portfolio Builder V Investment Pathways         | Configuration Fund Lists 🗸                 | Knowledge Base My Apps & Setting | s Valuations                                       |
|-----------------------------------------------------------------------------------|-------------------------------------------------------------------------|--------------------------------------------|----------------------------------|----------------------------------------------------|
| Holding<br>Test Personal Pension                                                  |                                                                         |                                            |                                  | Risk Rate Holding Review Edit Delete               |
| Client Current Value Current Risk Rating<br>Client Test £0.00                     |                                                                         |                                            |                                  |                                                    |
| Details Underlying Assets Cash Accord Underlying Assets                           | unts Assets Performance Charges                                         | History                                    |                                  | Weighting By Funds<br>Chart not available          |
| Name Description<br>Test Personal Pension Generic Pro                             | ovider/Product Test Description                                         | Start Date<br>16/04/2014                   | End Date<br>16/04/2032           | Performance Chart                                  |
| Provider Name Type (Basis) N<br>Test Provider Personal Pe                         | Name Product Name<br>ersonal Test Personal Pension                      | Remaining Jerm<br>10<br>Rolling Term Basis | Last Modified Date               |                                                    |
| Status Contract Refe<br>In force GJ67JK09                                         | erence                                                                  | Surrender/Transfer Value 100,000.00        | 10/00/2022, 08:40                | We can't draw this chart because there is no data. |
| Contributions (1)                                                                 |                                                                         |                                            | & • C New                        |                                                    |
| Contribution Id V Record Type V Fi                                                | requency $\checkmark$ Amount $\checkmark$ Indexation $\checkmark$ Index | ation V Start Date                         | ✓ End Date ✓                     | View Report As of Today at 08:46 C                 |
| 1 <u>C-000007</u> Regular M                                                       | Vonthly £200.00 Retail Price Index ( 11.10                              | % 16/06/2022                               | 16/06/2027                       | Weighting By Class Allocation                      |
|                                                                                   | View All                                                                |                                            |                                  | Chart not available                                |
| Withdrawals (1) 1 item • Updated 3 minutes ago Withdrawal Id. v. Record Tune v. I | Fransance v Amount v Indexation v Index                                 | ration >> Start Date                       | \$ * C <sup>4</sup> New          |                                                    |

## Click New

| Client                 | ng<br><b>Personal Pension</b><br>Current Value Current Riski | Rating        |        |             |         |         | > |     |
|------------------------|--------------------------------------------------------------|---------------|--------|-------------|---------|---------|---|-----|
| Client Test<br>Details | £0.00<br>Underlying Assets                                   | Cash Accounts | Assets | Performance | Charges | History |   |     |
| 🕑 Und                  | derlying Assets (0)                                          |               |        |             |         |         |   | New |

Complete the details of the asset.

Either leave Underlying asset type to **All** or use the drop down to narrow the search:

|                                                                                                    | New Underlying Asset                           |   |
|----------------------------------------------------------------------------------------------------|------------------------------------------------|---|
|                                                                                                    |                                                |   |
| Select an Underlying asset type                                                                                                    |                                                | * |
|                                                                                                    |                                                |   |
| Q Search Name                                                                                                    | Q Search 0                                     |   |
| N                                                                                                    |                                                |   |
| Enter the number of units                                                                                                    |                                                |   |
|                                                                                                    |                                                |   |
| * Value                                                                                                    |                                                |   |
| Enter the value of the asset                                                                                                    |                                                |   |
| Valuation Date                                                                                                    |                                                |   |
|                                                                                                    |                                                | ⅲ |
|                                                                                                    |                                                |   |
|                                                                                                    |                                                |   |
|                                                                                                    | Cancel Save & New Save                         |   |
|                                                                                                    | Cancel Save & New Save                         |   |
|                                                                                                    | Cancel Save & New Save                         |   |
|                                                                                                    | Cancel Save & New Save New Underlying Asset    |   |
|                                                                                                    | Cancel Save & New Save                         |   |
| Select an Underlying asset type                                                                                                    | Cancel Save & New Save                         |   |
| Select an Underlying asset type                                                                                                    | Cancel Save & New Save<br>New Underlying Asset | • |
| Select an Underlying asset type                                                                                                    | Cancel Save & New Save New Underlying Asset    | • |
| Select an Underlying asset type<br>All<br>✓ All<br>Funds                                                                                                    | Cancel Save & New Save<br>New Underlying Asset | • |
| Select an Underlying asset type<br>All<br>✓ All<br>Funds<br>Discretionary Fund Managers                                                                                                    | Cancel Save & New Save New Underlying Asset    | ~ |
| Select an Underlying asset type          All         ✓ All         Funds         Discretionary Fund Managers         Insurance Distribution Directive                                                                             | Cancel Save & New Save New Underlying Asset    | ~ |
| Select an Underlying asset type<br>All<br>All<br>Funds<br>Discretionary Fund Managers<br>Insurance Distribution Directive<br>Multi-Asset                                                                                          | Cancel Save & New Save New Underlying Asset    | • |
| Select an Underlying asset type<br>All<br>All<br>Funds<br>Discretionary Fund Managers<br>Insurance Distribution Directive<br>Multi-Asset<br>In House Discretionary                                                                | Cancel Save & New Save New Underlying Asset    | ~ |
| Select an Underlying asset type All  All  All  Funds  Discretionary Fund Managers Insurance Distribution Directive Multi-Asset In-House Discretionary Cath                                                                        | Cancel Save & New Save New Underlying Asset    | • |
| Select an Underlying asset type<br>All<br>All<br>Funds<br>Discretionary Fund Managers<br>Insurance Distribution Directive<br>Multi-Asset<br>In-House Discretionary<br>Cash                                                        | Cancel Save & New Save                         | ~ |
| Select an Underlying asset type          All         ✓       All         ✓       All         Discretionary Fund Managers         Insurance Distribution Directive         Multi-Asset         In-House Discretionary         Cash | Cancel Save & New Save                         | ▼ |

Search for the asset using either Citicode, SEDOL, ISIN, and MexID (where supported by the provider)

| unds                                                                    |          |  |
|-------------------------------------------------------------------------|----------|--|
| ς βearch Name                                                           | Q Search |  |
| Canlife Index Portfolio 4 TRA • Canada Life Investments (Risk)<br>Funds |          |  |
| Invesco Latin American Fund (UK) • Invesco (Risk)<br>Funds • Strategic  |          |  |
| Invesco Asian Fund (UK) • Invesco (Risk)<br>Funds • Strategic           |          |  |
| Invesco China Equity Fund (UK) • Invesco (Risk)<br>Funds • Strategic    |          |  |
|                                                                         | T        |  |

| Q, ACDQ                                                                             | Q Search | 0 |
|-------------------------------------------------------------------------------------|----------|---|
| Vanguard LifeStrategy 60% Equity A Acc • Vanguard Investments UK Limite     ACDQIm_ |          |   |
| Enter the number of units                                                           |          |   |

As you enter the units, the value will automatically calculate:

| Number of Units |  |  |
|-----------------|--|--|
| 60d             |  |  |
|                 |  |  |
| * Value         |  |  |
| £126,176.52     |  |  |

If you would prefer to enter the value, it will automatically calculate the units:

| Number of Units |  |  |
|-----------------|--|--|
| 6.0400          |  |  |
|                 |  |  |
| * Value         |  |  |
| 12700d          |  |  |

Once complete, Save

| Select an Underlying asset type      |                                             |         |
|--------------------------------------|---------------------------------------------|---------|
| Funds                                |                                             | •       |
| Canguard LifeStrategy 60% Eq<br>ACDQ | uity A Acc • Vanguard Investments UK Limite | ×       |
| Number of Units                      |                                             |         |
| 6.0400                               |                                             |         |
| * Value                              |                                             |         |
| £127,000.00                          |                                             |         |
| Valuation Date                       |                                             |         |
| 16 Jun 2022                          |                                             | <b></b> |
|                                      |                                             |         |

Once saved you will be taken to the holding detail screen. The holding now reflects the asset details:

| Synaptic Pathways Home                                          | Q. See<br>Contacts V Research V Portfolio Builder V Investment Pathway    | ırch<br>ys Configuration Fund Lists 🗸 | Knowledge Base My Apps & Setting | s Valuations                      | ** 🖩 🎕 🌣 🖡 👼                             |
|-----------------------------------------------------------------|---------------------------------------------------------------------------|---------------------------------------|----------------------------------|-----------------------------------|------------------------------------------|
| Holding<br>Test Personal Pension                                |                                                                           |                                       |                                  |                                   | Risk Rate Holding Review Edit Delete     |
| Client Current Value Current Risk Ra<br>Client Test £127,000.00 | ting                                                                      |                                       |                                  |                                   |                                          |
| Details Underlying Assets                                       | Cash Accounts Assets Performance Charges                                  | History                               |                                  | Weighting By Funds                |                                          |
| Name<br>Test Personal Pension                                   | Description<br>Generic Provider/Product Test Description                  | Start Date<br>16/04/2014              | End Date<br>16/04/2032           |                                   | 100.00% - Vanguard                       |
| Provider Name<br>Test Provider                                  | Type (Basis) Name Product Name<br>Personal Personal Test Personal Pension | Rolling Term Basis                    | Last Modified Date               |                                   | LifeStrategy 60% Equity A Acc            |
| Status<br>In force                                              | Contract Reference<br>GJ67JK09                                            | Surrender/Transfer Value 100,000.00   |                                  |                                   | 53                                       |
| Contributions (1)                                               |                                                                           |                                       | \$ ▼ C New                       | Performance Chart<br>140κ<br>120κ | •                                        |
| Contribution Id V Record                                        | Type v Frequency v Amount v Indexation v                                  | Indexation V Start Date               | ✓ End Date ✓                     | 100ĸ                              |                                          |
| 1 <u>C-000007</u> Regular                                       | Monthly £200.00 Retail Price Index (RP                                    | 11.10% 16/06/2022                     | 16/06/2027                       | рок<br>10 60к                     |                                          |
|                                                                 | View All                                                                  |                                       |                                  | 40K                               |                                          |
| Withdrawals (1) 1 item • Updated a few seconds ago              |                                                                           |                                       | tr → C <sup>1</sup> New          | 20к<br>0                          | 16/06/2022                               |
| Withdrawal Id V Record                                          | d Type $\lor$ Frequency $\lor$ Amount $\lor$ Indexation $\lor$            | Indexation V Start Date               | V End Date V                     | View Report                       | Date As of Today at 09:42 C <sup>4</sup> |

| Details       Underlying Assets       Cash Accounts       Assets       Performance       Charges       History         Image: Intervious Assets       Image: Image: Image |        |             |                                     |
|----------------------------------------------------------------------------------------------------|--------|-------------|-------------------------------------|
| Underlying Assets (1)         1 item • Updated a few seconds ago         Underlying ∨       Name       Promoter       Type       Number of ∨       Unit Price       Value         1       U-000004       Vanguard LifeStrategy 60% E       Vanguard Investme       Funds       6.0400       210.290000       £127,000                                                                                                    |        |             |                                     |
| Underlying       Name       Promoter       Type       Number of       Unit Price       Value         1       U-000004       Vanguard LifeStrategy 60% E       Vanguard Investme       Funds       6.0400       210.290000       £127,00                                                                                                    |        |             | ₿ - C <sup>i</sup> New              |
| 1 U-000004 Vanguard LifeStrategy 60% E Vanguard Investme Funds 6.0400 210.290000 £127,00                                                                                                    | ~      | / Value     | $\checkmark$ Weighting $\checkmark$ |
|                                                                                                    | 000.00 | £127,000.00 | 100.00%                             |
| View All                                                                                                    |        |             |                                     |

For further information on Holdings, see article: Generic Holdings - Cash Accounts